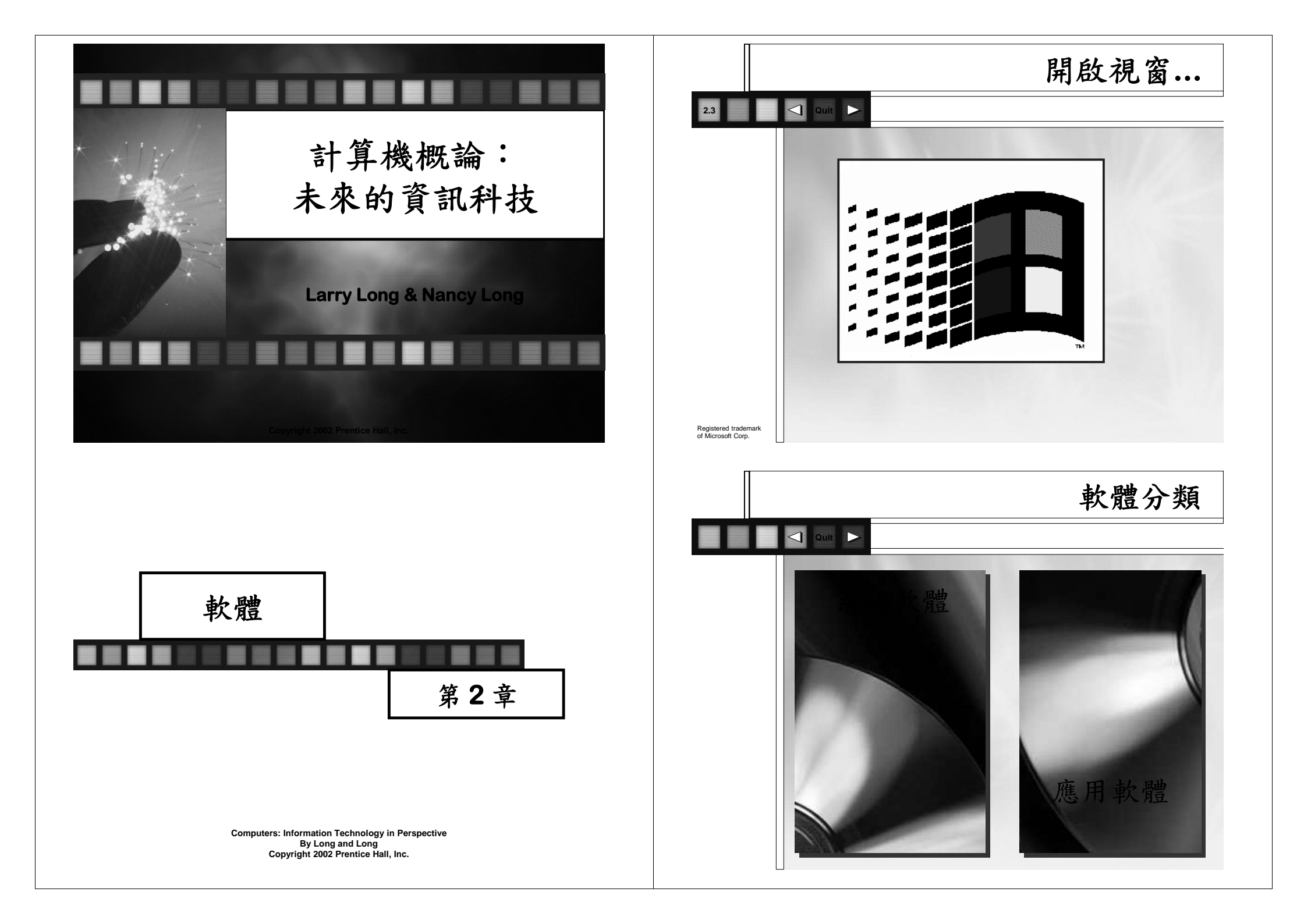

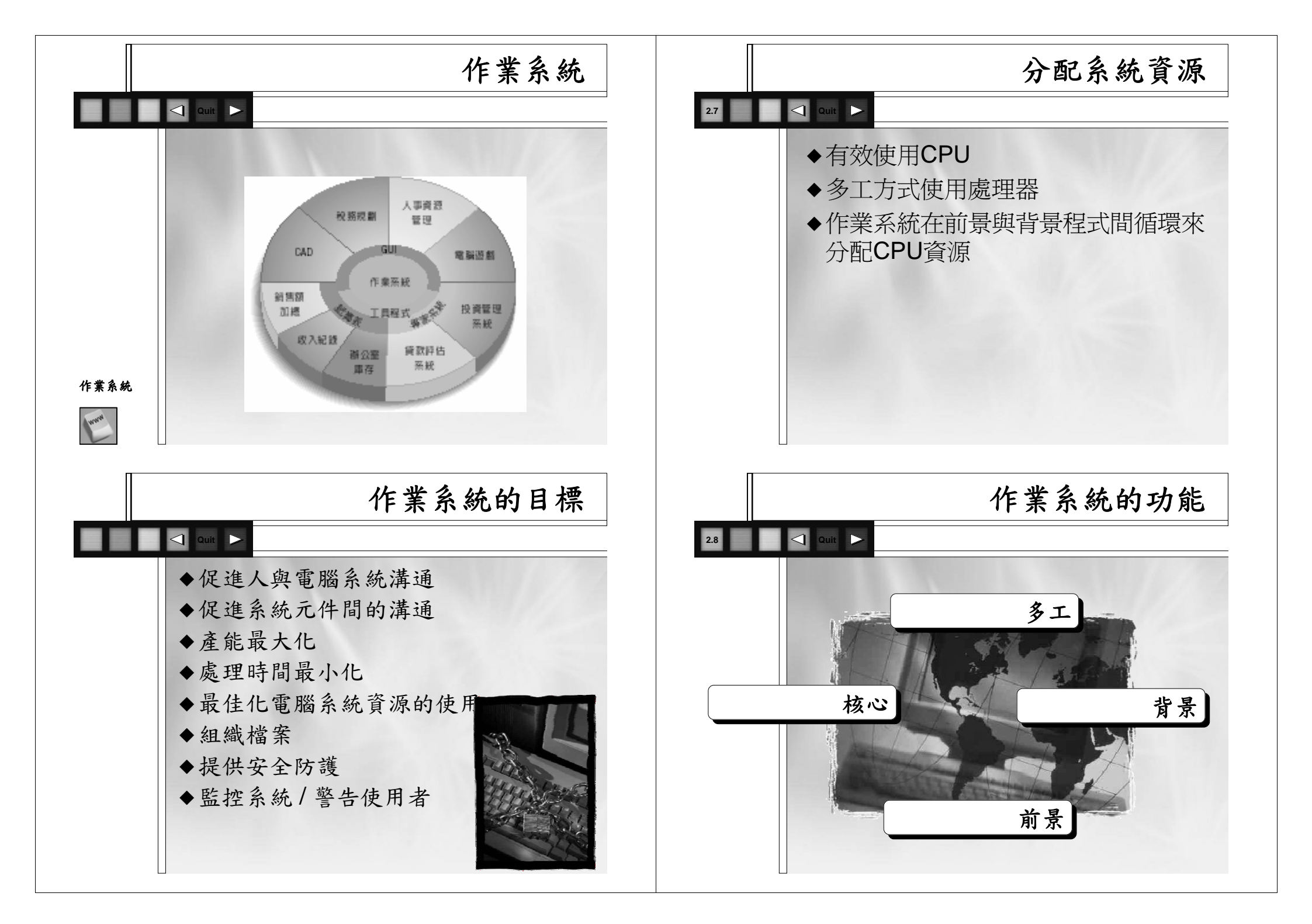

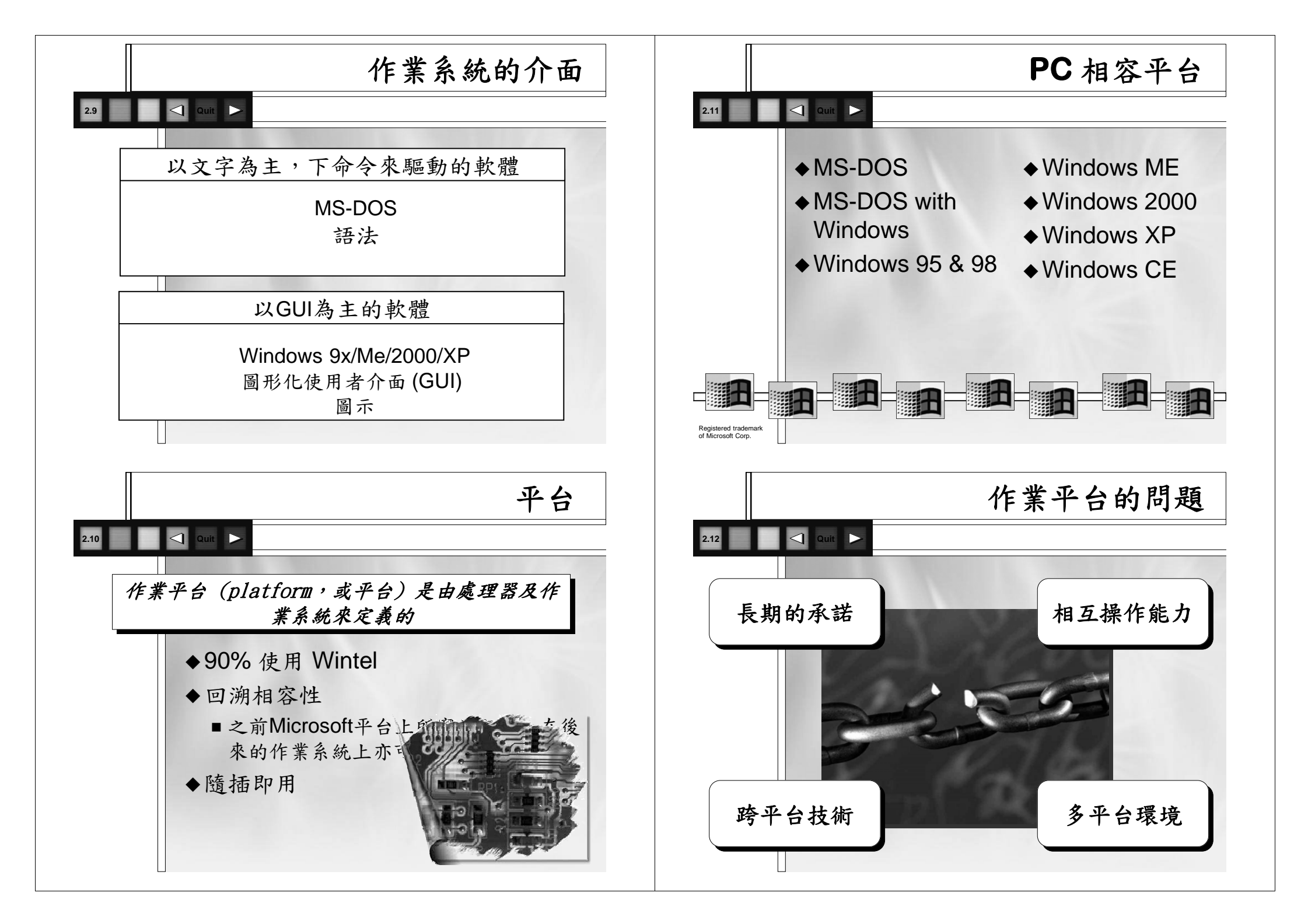

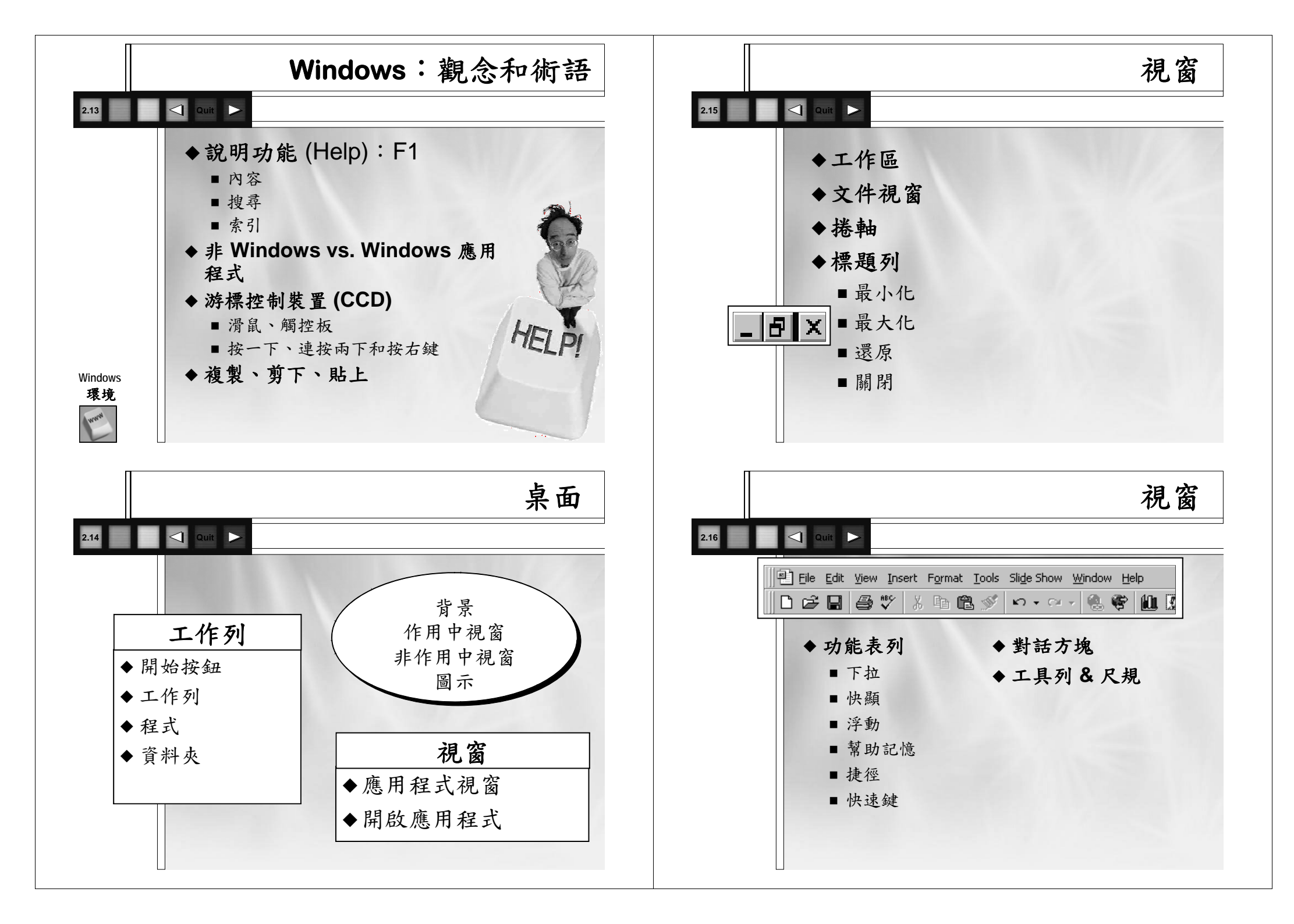

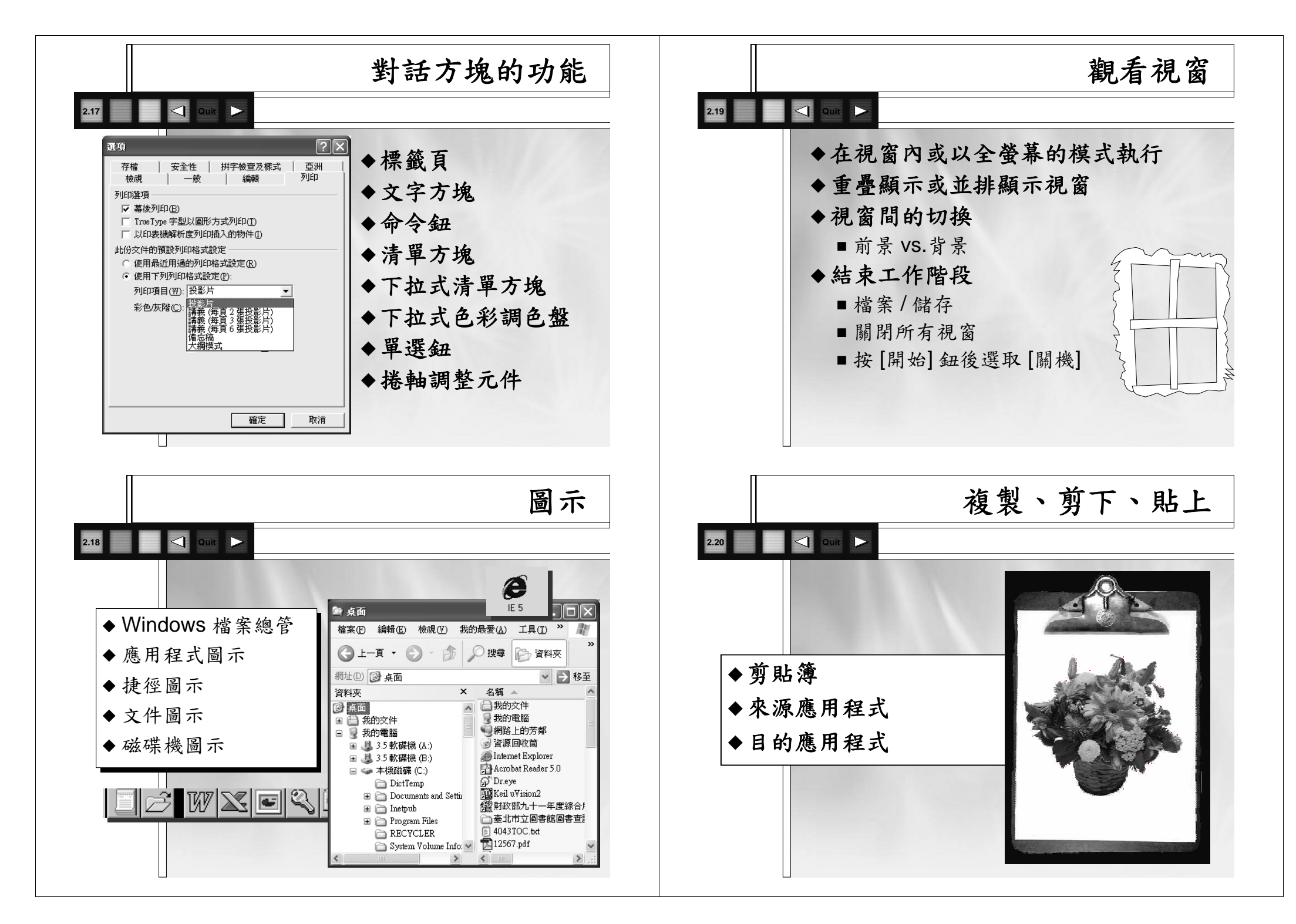

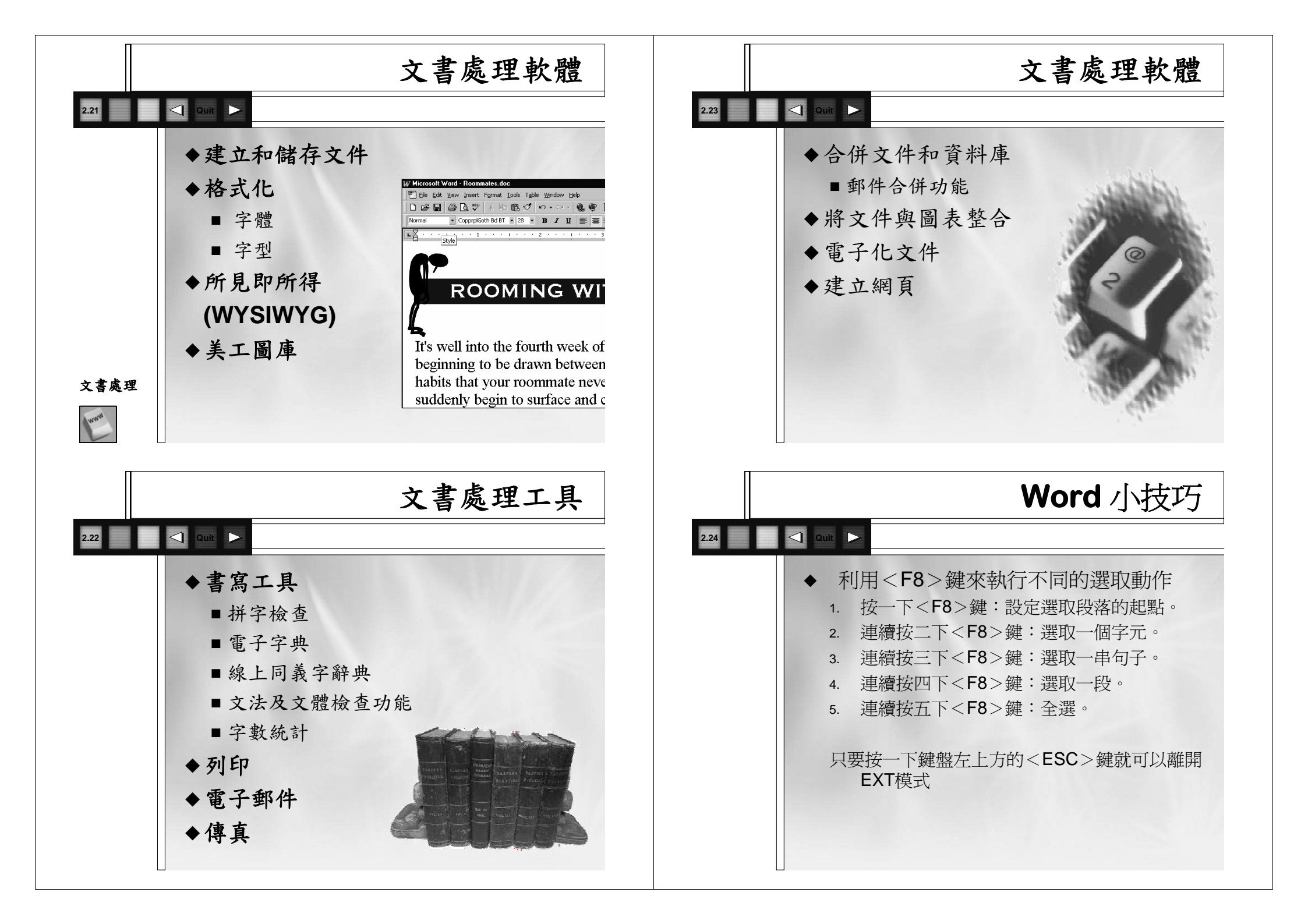

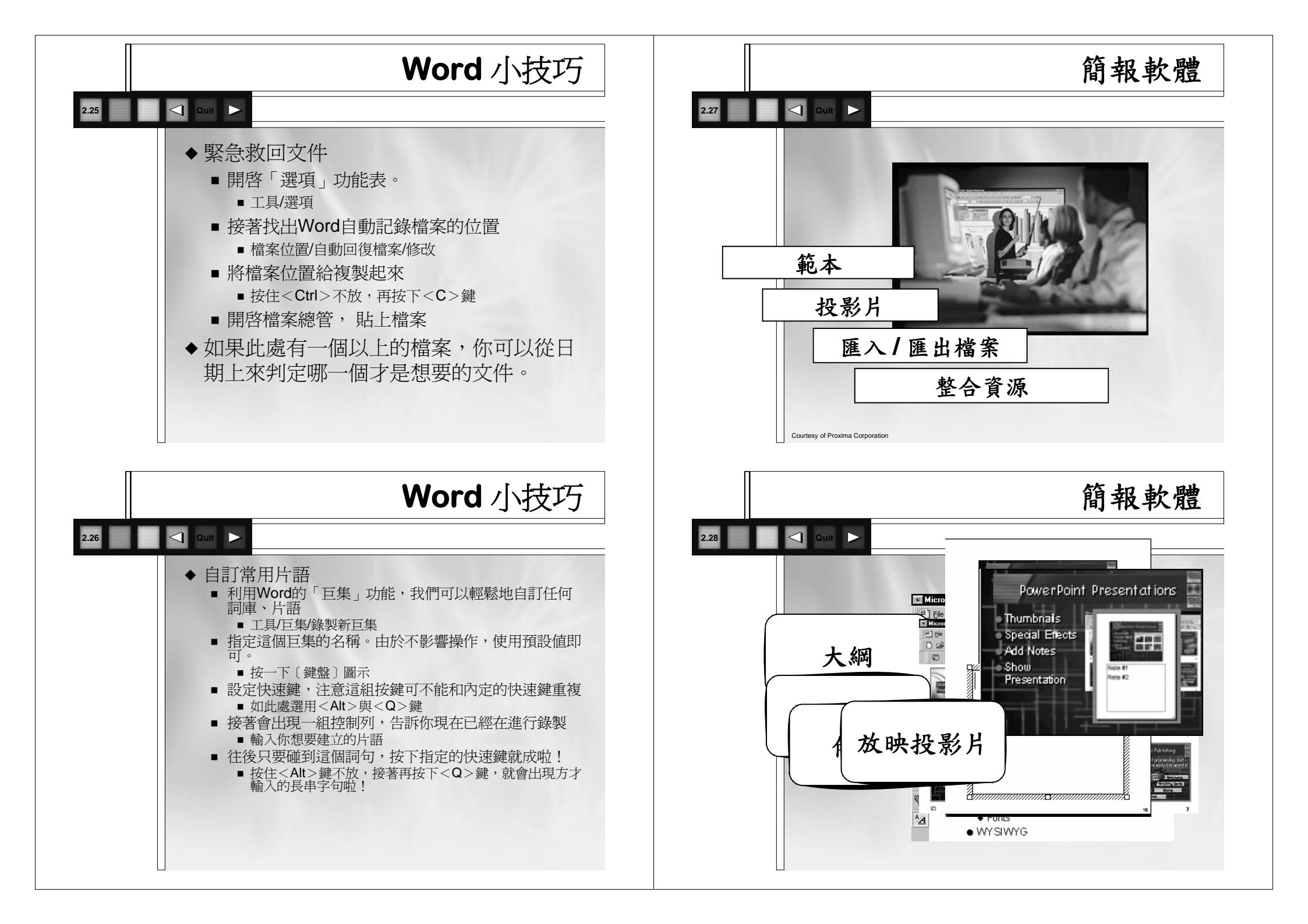

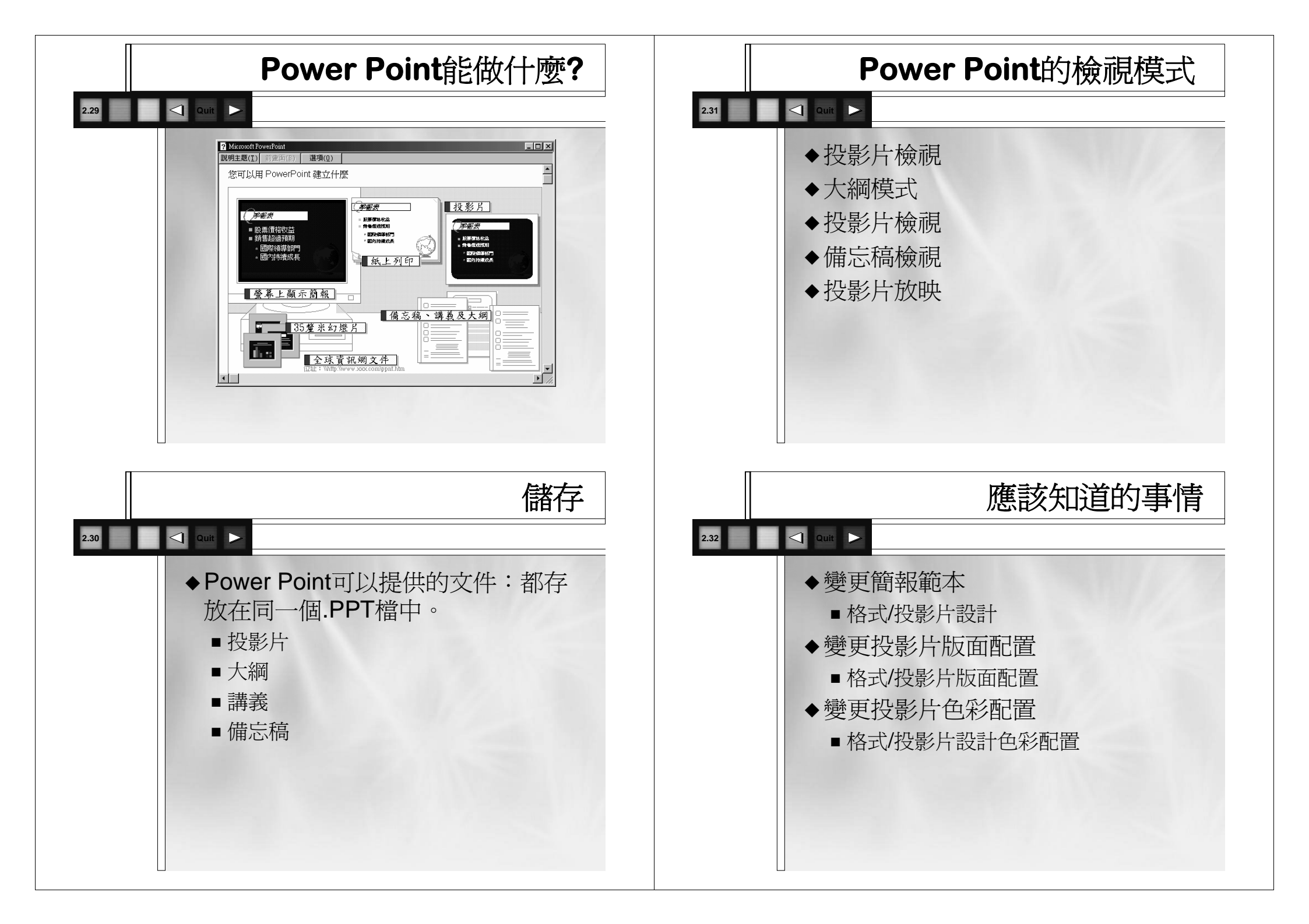

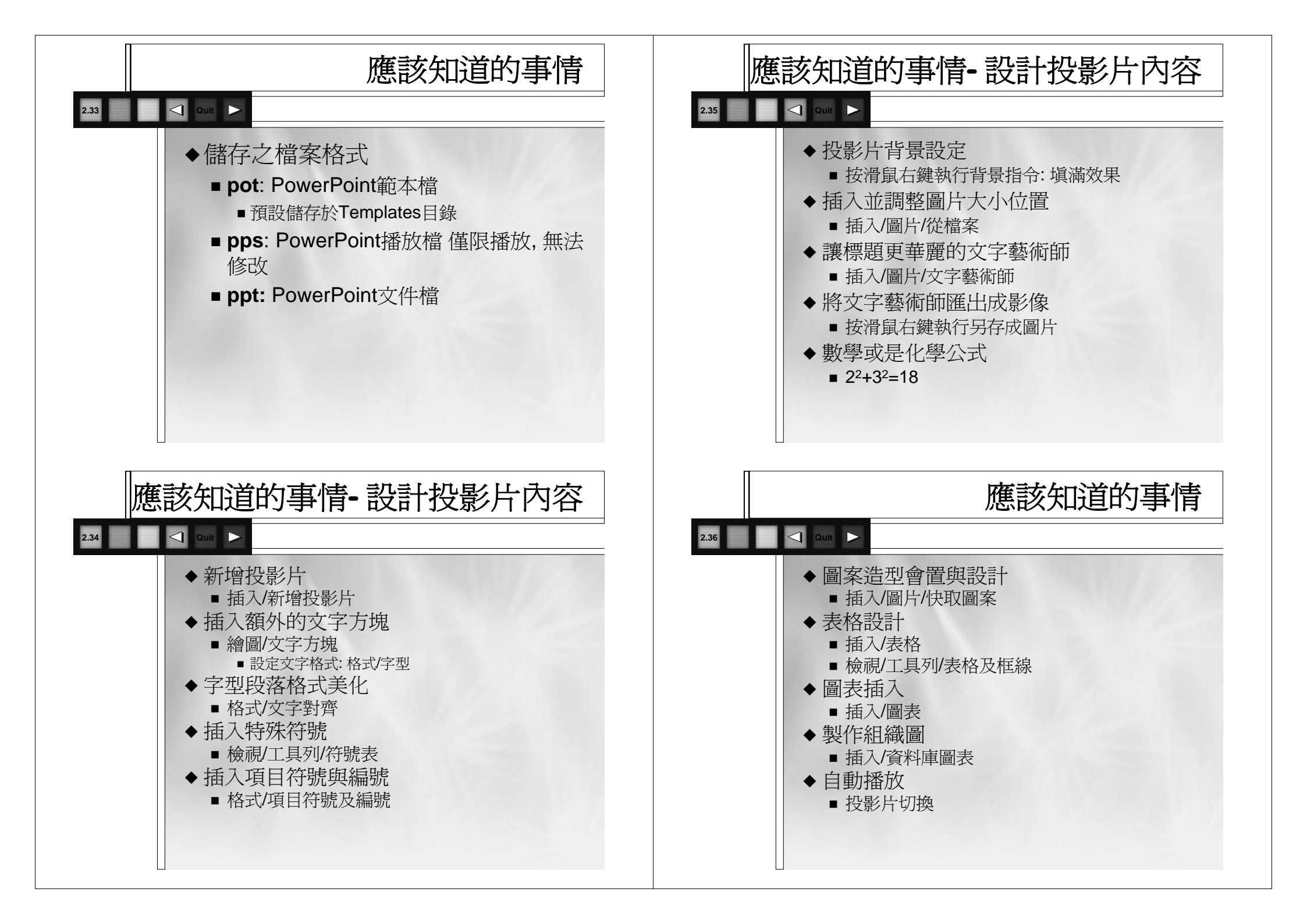

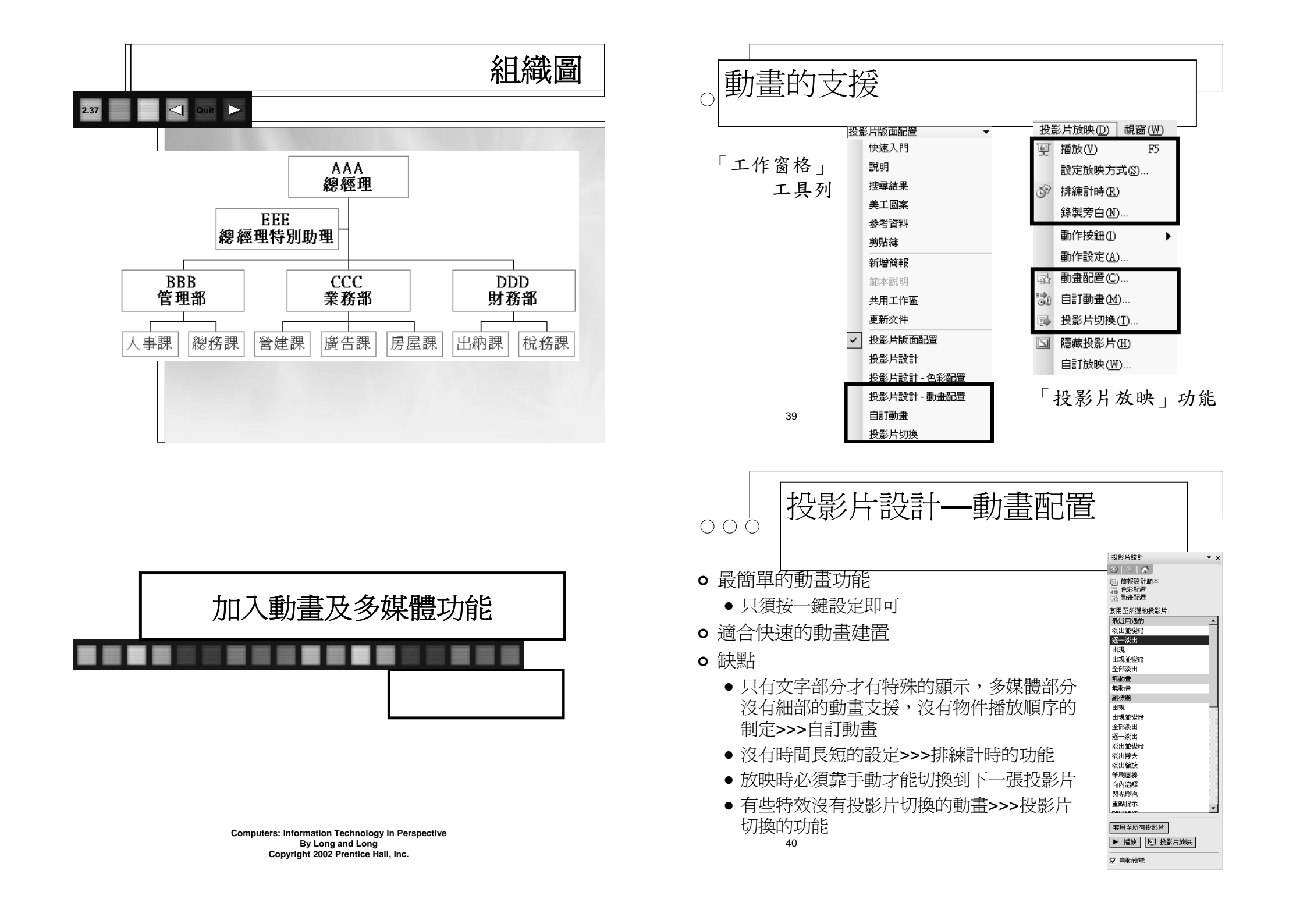

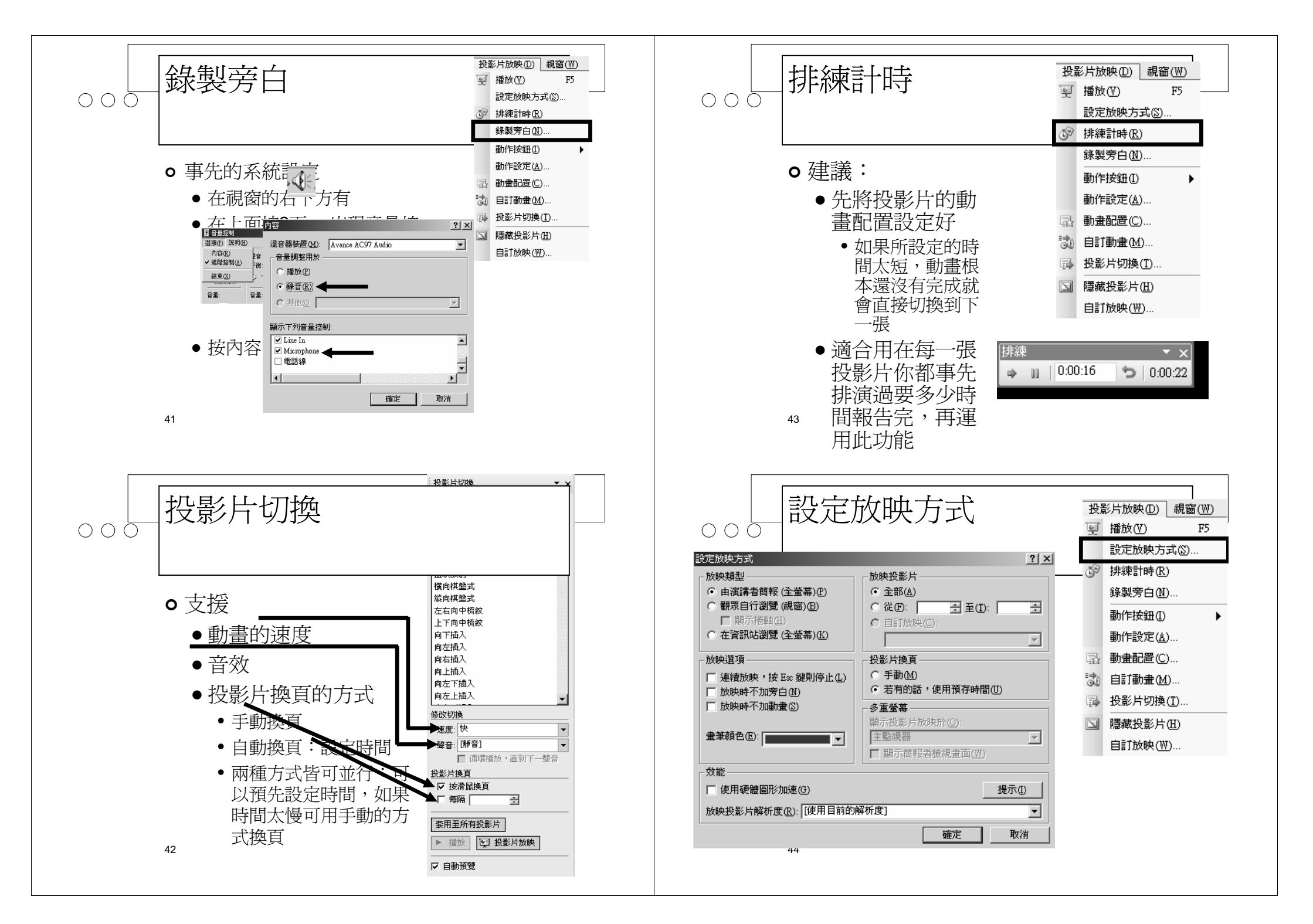

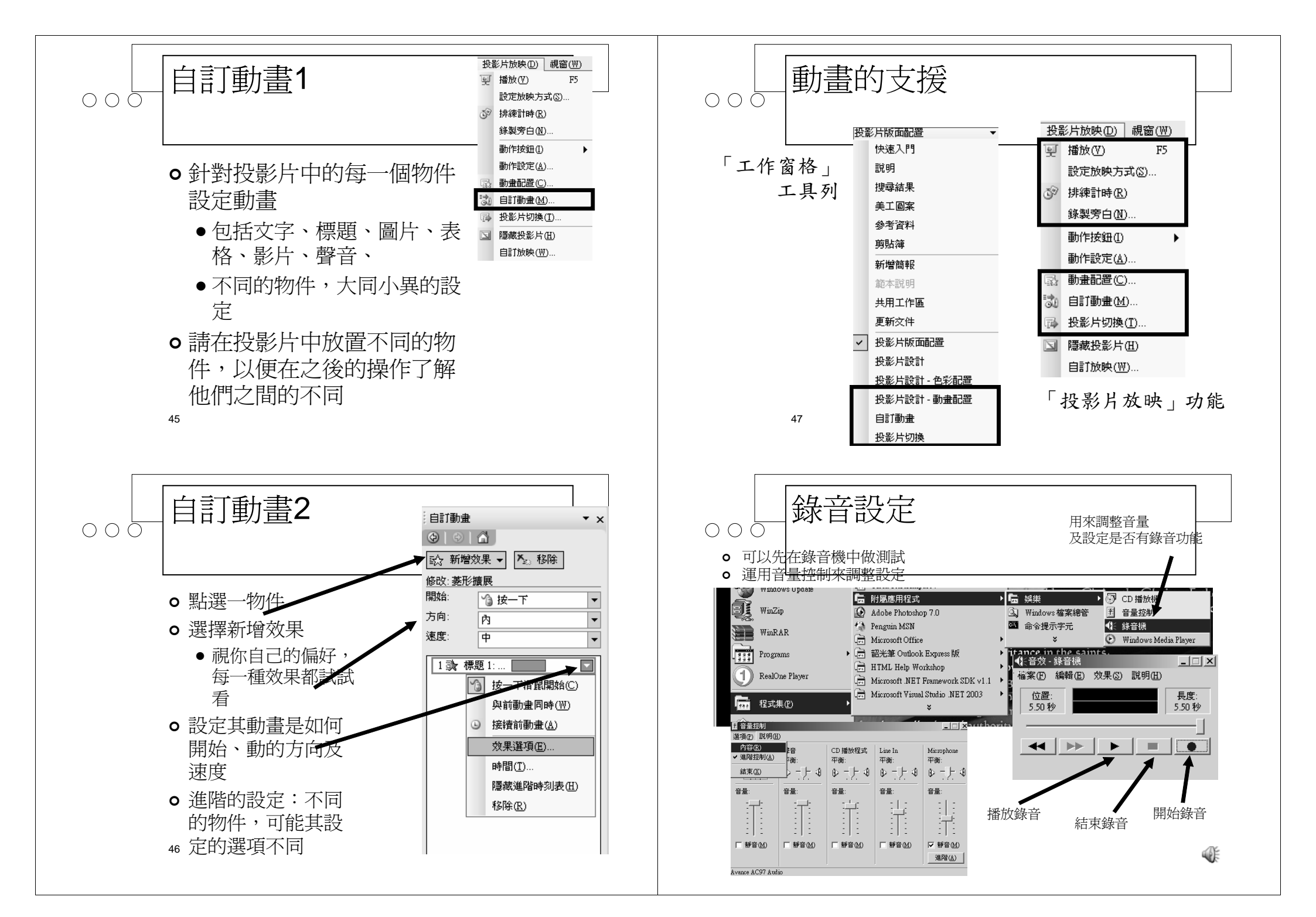

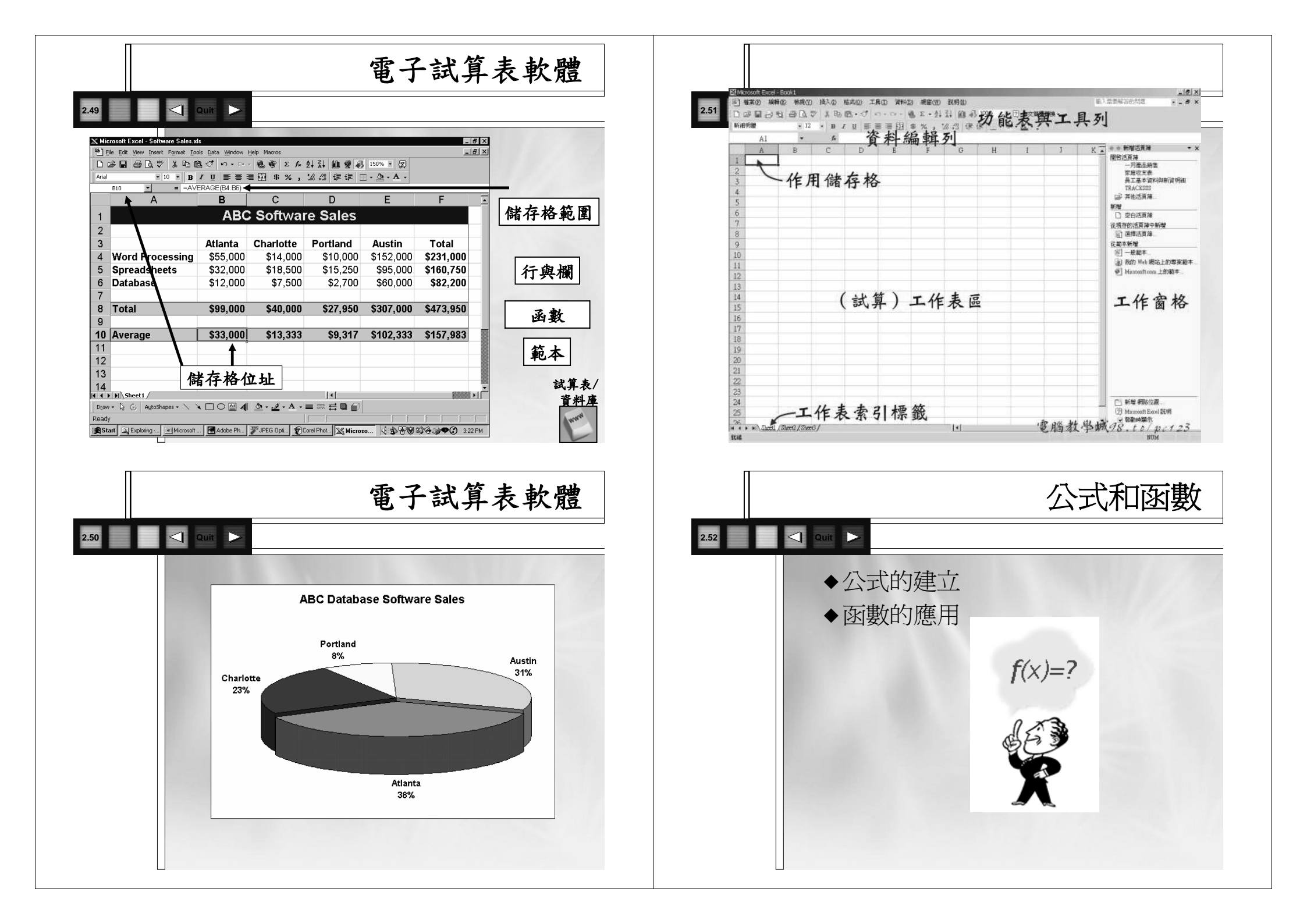

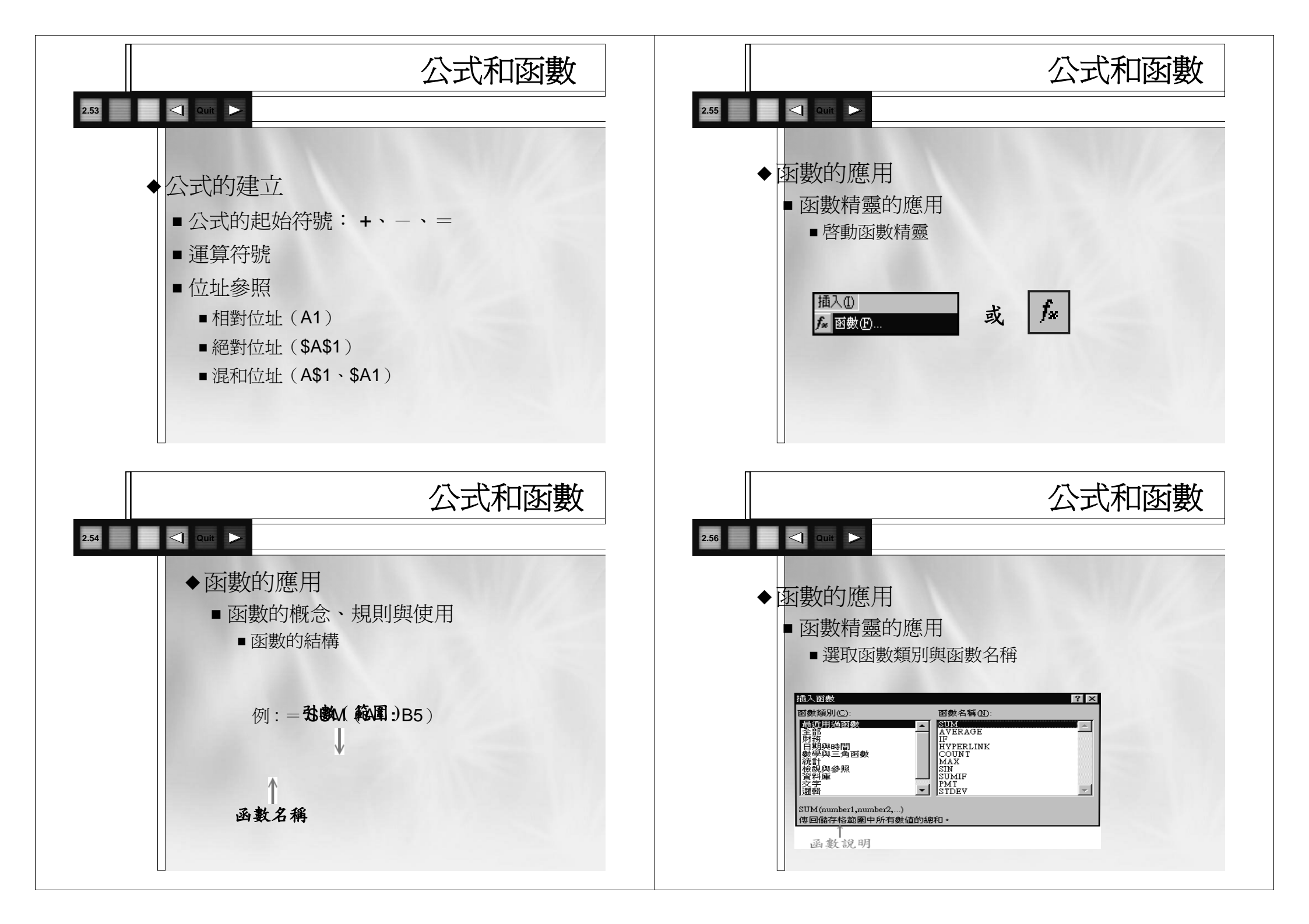

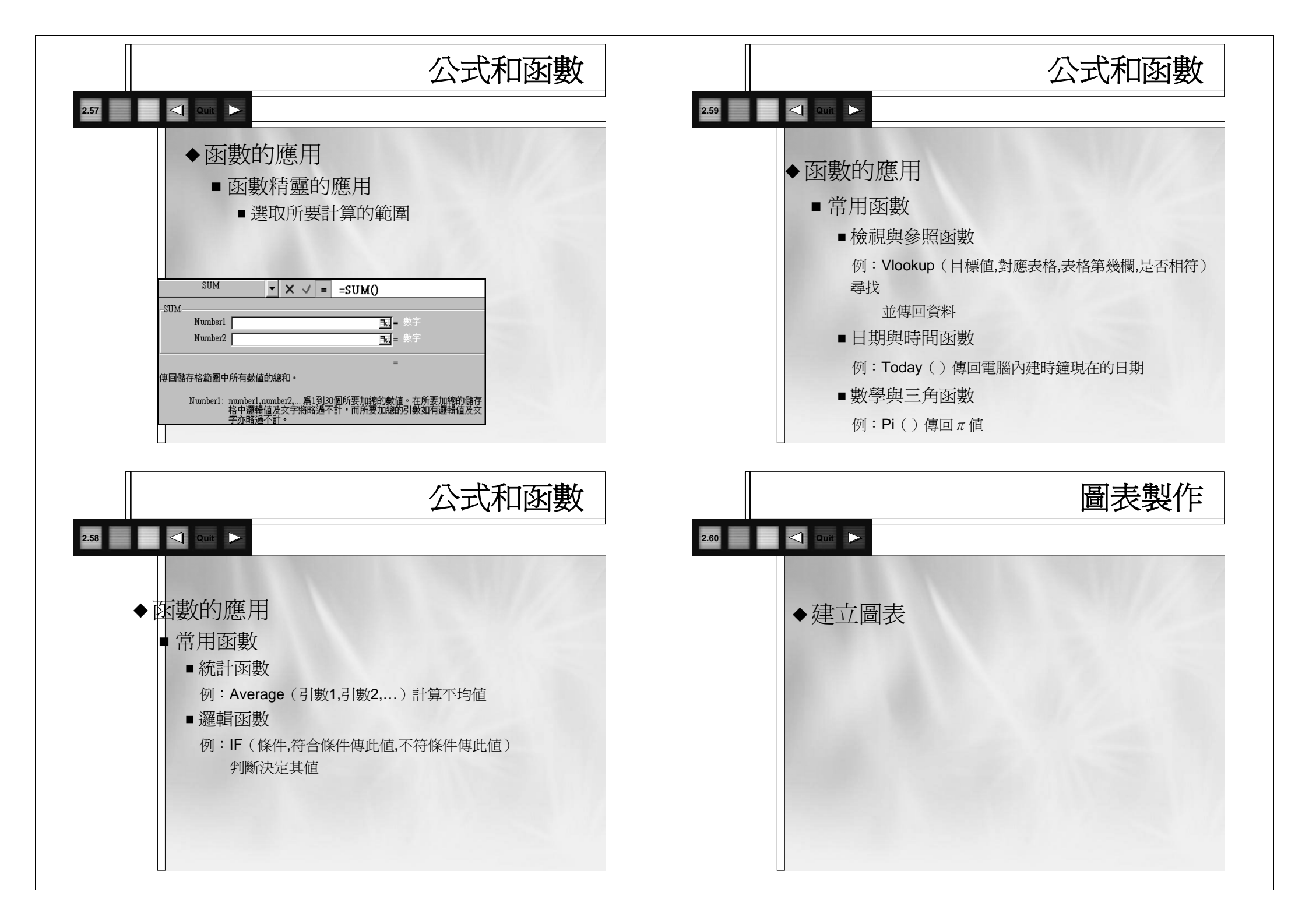

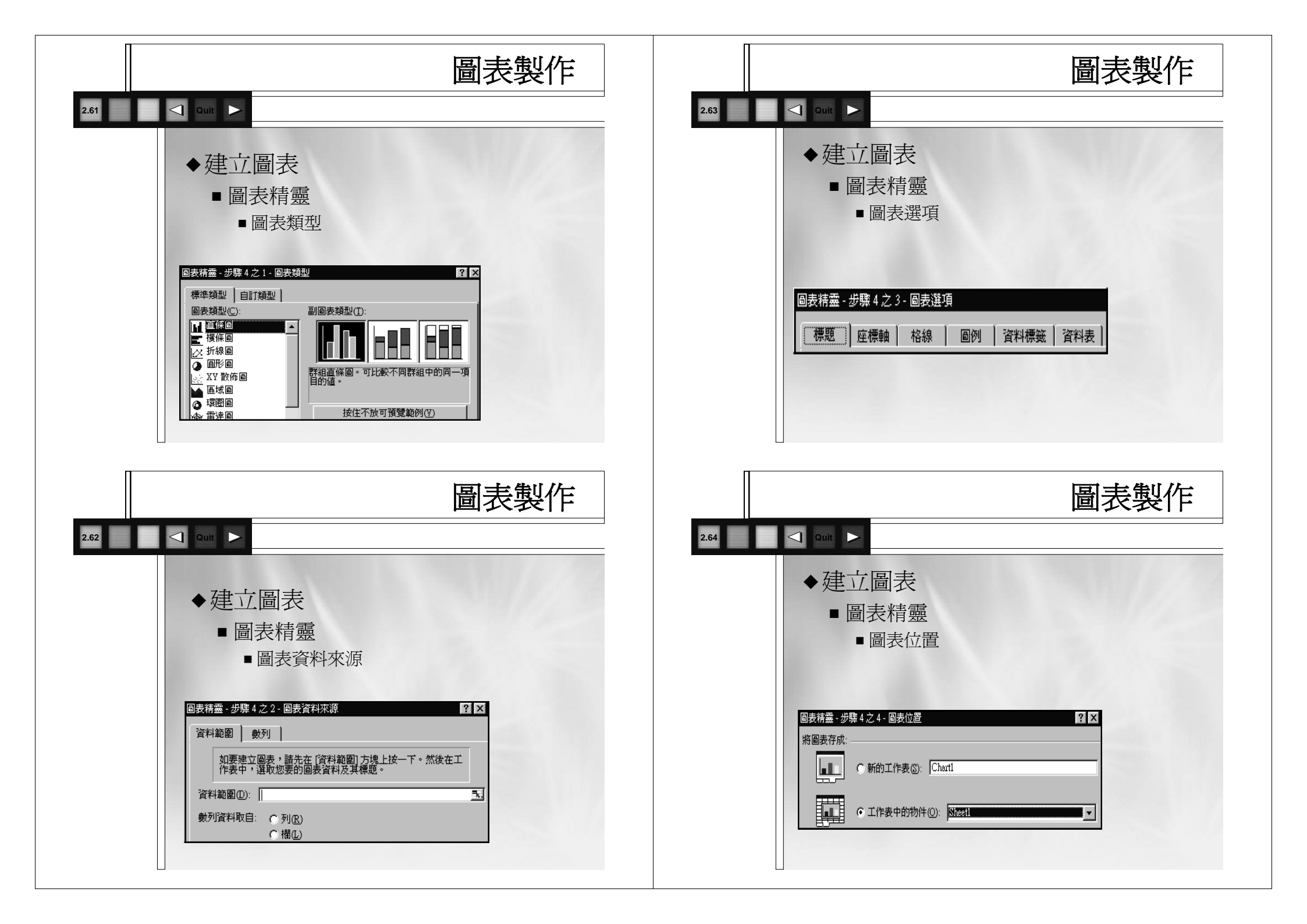

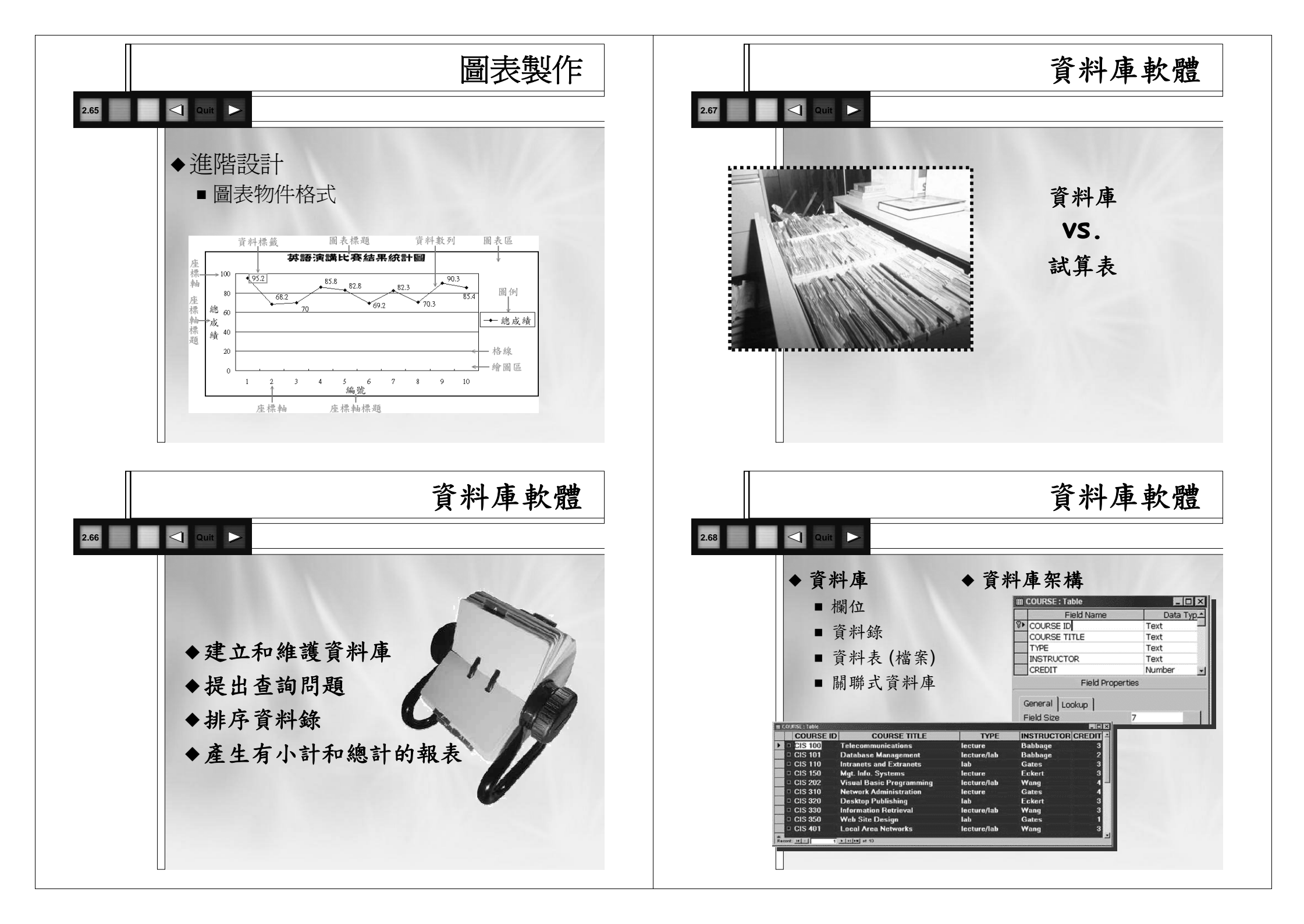

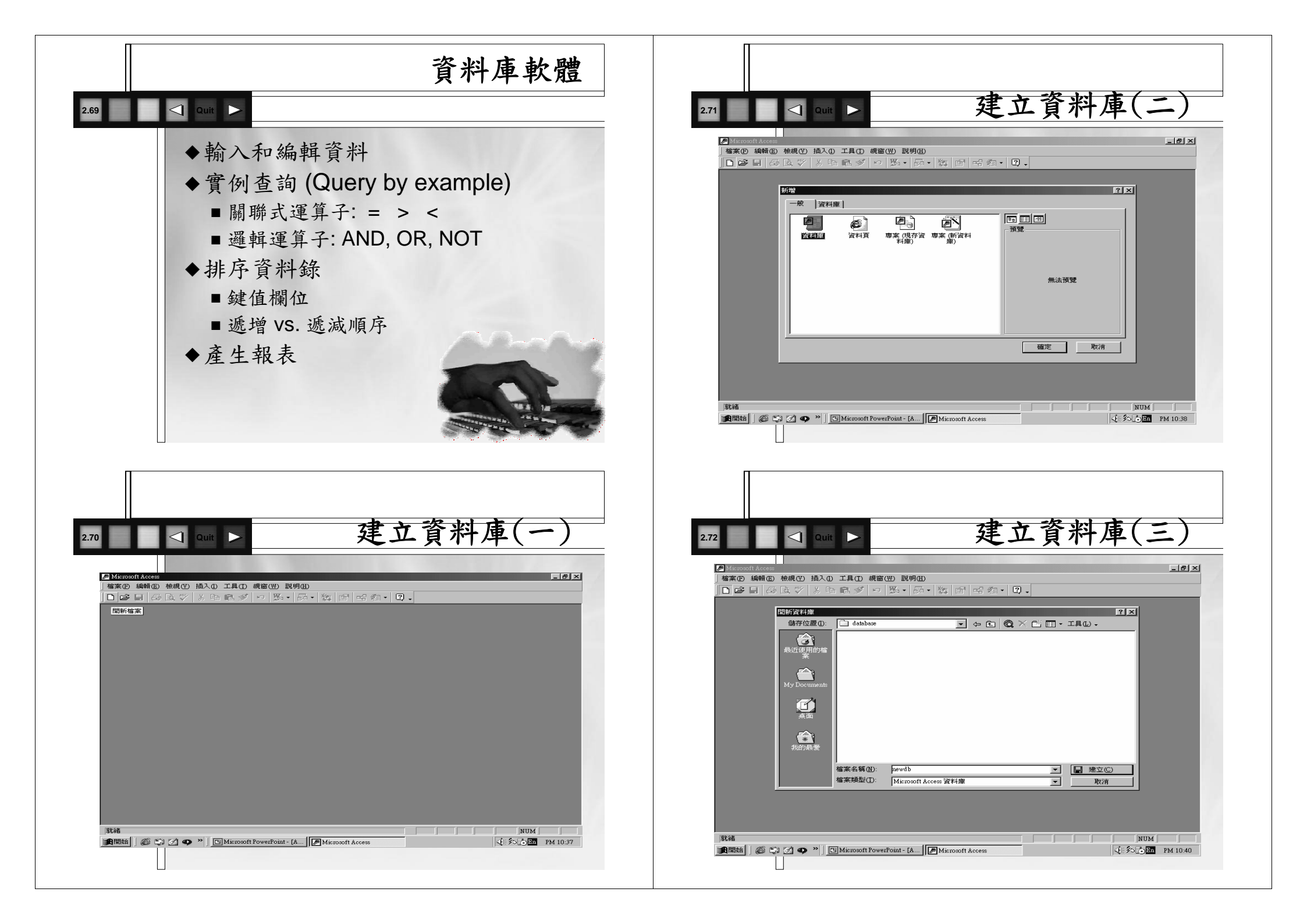

|                                                                                                    | 建立資料表結構(二)                                                                                                    |
|----------------------------------------------------------------------------------------------------|----------------------------------------------------------------------------------------------------|
| 273 < Quit > 建立資料庫(四)                                                                                                    | 2.75 Quit >                                                                                                    |
| ▲ Minopit Acces<br>  橋葉色 線線② 徳親① 挿入① 工具① 親畜(四) 説明④<br>  □ ☞ 目 谷 良 ♥ / × 町 尾 ダ ~ 野・両・次 日 昭 宿・⑦、                                                                                                    | Ø Microsoft Acces - [月工資料:資料版] □ 「「「本」」の「本」の「本」の「本」の「本」の「本」の「本」の「本」の「本」の「                                                                                                    |
|                                                                                                    | 間のとし、少     の     の     の     の     の     の     の       1     間位名稱     資料建型     2000     2000     2000     2000       1     間位名稱     文字     1000     2000     2000     2000       1     日期時間     日期時間     1000     2000     2000     2000       1     住地     文字     1000     2000     2000     2000       1     住地     文字     1000     2000     2000     2000       1     日期時間     日期時間     1000     2000     2000     2000       1     日期時間     1000     2000     2000     2000     2000       1     近日     1000     1000     1000     1000     1000       1     1     1000     1000     1000     1000     1000                                                                                                    |
| #<2                                                                                                    |                                                                                                    |
| 課題<br>開発語 後 つ か か D Microsoft PowerPoint - [A   例Microsoft Access 日本 1000 PM 10:41                                                                                                    | perrevene <sup>1</sup> Po = 50月8世台 * Pi = 152 (201)*<br>■ 開始結 / ② ご ③ ● <sup>20</sup> ○ Microsoft ② newdb : 資 回資料表1 : ② 資料最充 回真工資料 《 約.3.2/② PM 10.45                                                                                                    |
| 建立資料表結構(一)                                                                                                    | <u>建立資料表結構(三)</u>                                                                                                    |
| ■ Minuodi Asces<br>■ Minuodi Asces<br>■ 確素の 編集の 検視の 挿入の 工具の 親寄(の) 説明(の)<br>■ ・ ■ ・ ■ - ⑤ ☆ ジ ※ Pa 臨 ジ ・ > ▼ ぼうき (の) ⑦ 通 酒 ・ ⑦ .<br>■ ● ■ ● ◎ ☆ ジ ※ Pa 臨 ジ ・ > ▼ ぼうき (の) ◎ で 1 ● ○ ■ ○ ■ ○ ■ ○ ■ ○ ■ ○ ■ ○ ■ □ ■ ■ ■ ■ ■ | ●Microsoft Acces- (月工資料:資料表)          □ 確実(2) 純粉(2) 柿次(2) 花枝(2) 工具(2) 親俗(22) 説明(23)       □ ● ○ ○         □ 確実(2) 純粉(2) 柿次(3) 花枝(2) 記録(2) 孔(3) (2)       □ ● ○         ■ ● ○       ○       ○       ○       ○       ○       ●       ●       ●       ●       ●       ●       ●       ●       ●       ●       ●       ●       ●       ●       ●       ●       ●       ●       ●       ●       ●       ●       ●       ●       ●       ●       ●       ●       ●       ●       ●       ●       ●       ●       ●       ●       ●       ●       ●       ●       ●       ●       ●       ●       ●       ●       ●       ●       ●       ●       ●       ●       ●       ●       ●       ●       ●       ●       ●       ●       ●       ●       ●       ●       ●       ●       ●       ●       ●       ●       ●       ●       ●       ●       ●       ●       ●       ●       ●       ●       ●       ●       ●       ●       ●       ●       ●       ●       ●       ●       ●       ●       ●       ●       ●       ●       ●       ●       ● |
|                                                                                                    |                                                                                                    |
| 備位名稱最長可以到64 字元長。包括即日。 請按 P1 健康<br>着有關價位說明的 [說明] -                                                                                                    | 1288: 14   1   ▶ ▶ ▶ 之 1 ▼ ■ ■ ■ ■ ■ ■ ■ ■ ■ ■ ■ ■ ■ ■ ■ ■ ■ ■                                                                                                    |
| ax a rote, w to = 以授助书 * r1 = [政明] * [] [] Microsoft PowerPoint - [] [] newdb : 資料庫 [] 資料表1 : 資料表 ( 彩心圖 PM 10.44                                                                                                    | (前開始) ◎ □ 2 ● " □ Microsoft P □ @newdb · 資 □ 資料表1 : □ ① 資料庫完 □ □ 員工資料 : □ ○ 約2.5 圖 PM 10.47                                                                                                    |

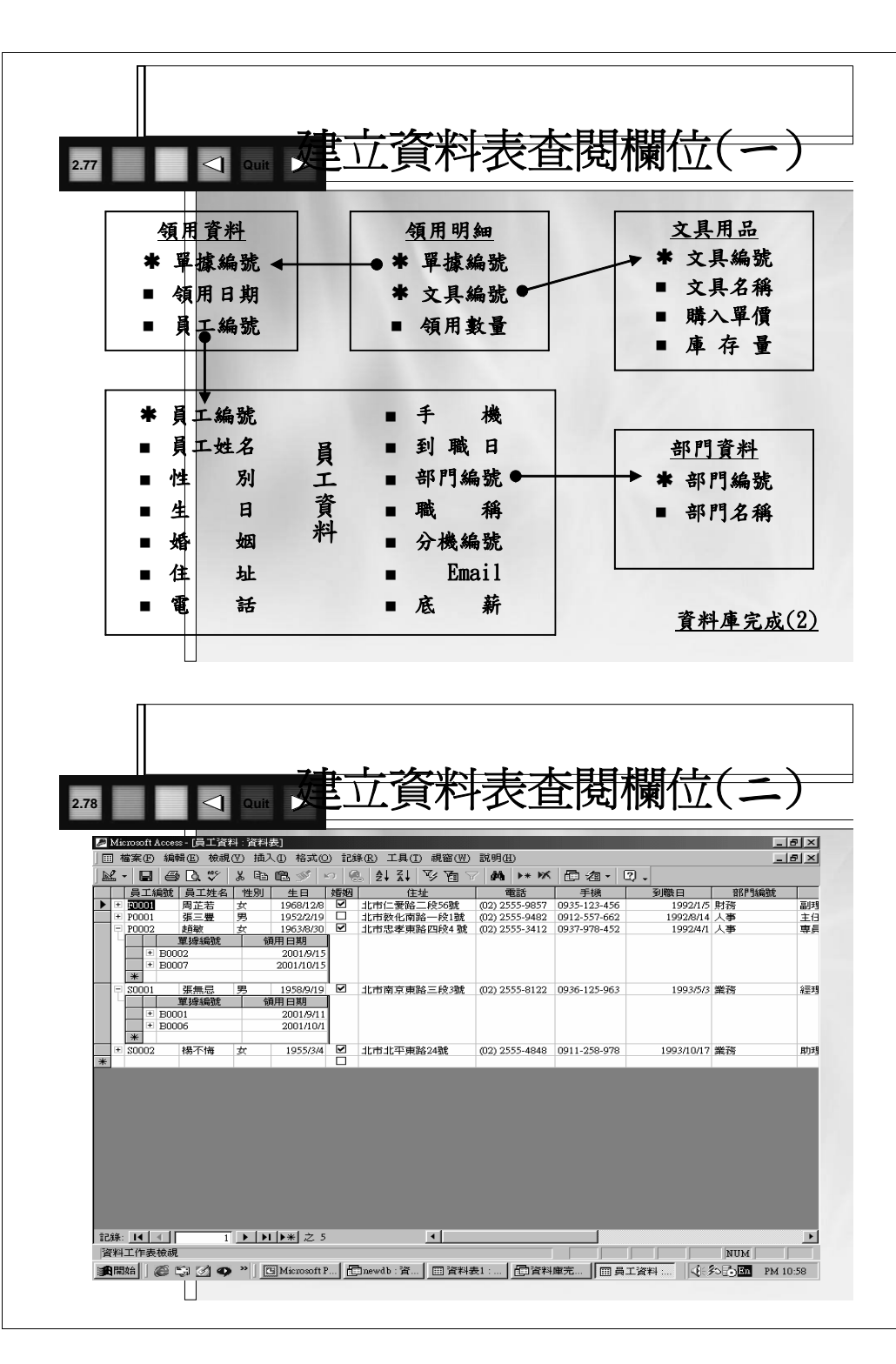

|    | -                     | e la   | V & E       |         | 8   m   @ | <b>2</b> ↓ | XI 🏵 🔁 🖉 👪           | ▶* ¥ 🗗         | a• 2.        |            |                 |
|----|-----------------------|--------|-------------|---------|-----------|------------|----------------------|----------------|--------------|------------|-----------------|
| _  | 日<br>日<br>日<br>日<br>日 | 的編號    | 部門名         |         |           |            |                      |                |              |            |                 |
| Ľ  | 01                    | 日丁编號   | 高丁姓名        | 144 80  | 48        | 加雪加雨       | 住址                   | 雷話             | 手様           | 到臜日        | 勝編              |
|    | •                     | 80001  | 張無忌         | 男       | 1958/9/19 |            | 北市南京東路三段3號           | (02) 2555-8122 | 0936-125-963 | 1993/5/3   | 100.000<br>2回3里 |
|    | ÷.                    | \$0002 | 楊不悔         | 女       | 1955/3/4  | •          | 北市北平東路24號            | (02) 2555-4848 | 0911-258-978 | 1993/10/17 | 助理              |
|    | *                     |        |             |         |           |            |                      |                |              |            |                 |
| į. | 02                    |        | 財務          |         |           |            |                      |                |              |            |                 |
| Ч  |                       | 員工編號   | 員工姓名        | '性別     | 生日        | 婚姻         | 住址                   | 電話             | 手機           | 到職日        | 職種              |
|    | •                     | F0001  | 周芷若         | 女       | 1968/12/8 |            | 北市仁爱路二段56號           | (02) 2555-9857 | 0935-123-456 | 1992/1/5   | 副理              |
| ļ  | *                     |        |             |         |           |            |                      |                |              |            |                 |
| 2  | 03                    |        | 人事          | L LA DA |           | LELER .    | 15.11                |                |              | T. 1994    | <b>111</b>      |
| ٦  |                       | 員上編號   | <u>員上姓名</u> | "性別     | 生日        | 对自己的       | 住地                   | 電話             | 手機           | 到戰日        | 戦構              |
|    |                       | P0002  | ま日朝火        | 女       | 1963/8/30 | <u> </u>   | 北市志孝東路四校4號           | (02) 2555-3412 | 0937-978-452 | 1992/4/1   | 等員<br>主 (ご      |
|    | 344                   | 10001  | 法二五         | *       | 1952/2/19 | H          | 1011122101406-121206 | (02) 2000-9482 | 0912-337-002 | 1992/0/14  | ±π              |
| _  | 100                   |        | 1           | _       |           |            |                      |                |              |            |                 |
|    |                       |        |             |         |           |            |                      |                |              |            |                 |
|    |                       |        |             |         |           |            |                      |                |              |            |                 |
| ĺ  |                       |        |             |         |           |            |                      |                |              |            |                 |
| ĺ  |                       |        |             |         |           |            |                      |                |              |            |                 |
|    |                       |        |             |         |           |            |                      |                |              |            |                 |
|    |                       |        |             |         |           |            |                      |                |              |            |                 |
|    |                       |        |             |         |           |            |                      |                |              |            |                 |
|    |                       |        |             |         |           |            |                      |                |              |            |                 |
|    |                       |        |             |         |           |            |                      |                |              |            |                 |
|    |                       |        |             |         |           |            |                      |                |              |            |                 |
|    |                       |        |             |         |           |            |                      |                |              |            |                 |
|    |                       |        |             |         |           |            |                      |                |              |            |                 |
|    |                       |        |             |         |           |            |                      |                |              |            |                 |

╤═╬╷┈╏┶╺╾╱╤╾╲╠╲╎╺╌┠╼╶╌╏╼╞┥╒╡┇╔╡╡╎╎╴╱╴╶╼

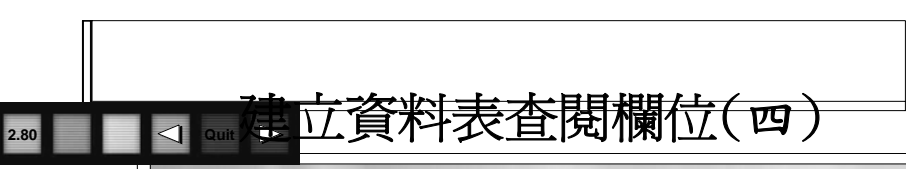

|    |       | 交具編號      |            | 交具名稱         |            | 購入單        | 度       | 庫在 | 子量  |   |  |  |  |  |  |  |
|----|-------|-----------|------------|--------------|------------|------------|---------|----|-----|---|--|--|--|--|--|--|
|    | P10   | JI WIEKPR | £121€      | 3.原子筆<br>續田# | H-R-       | N T        | \$10.00 |    | 3   | 2 |  |  |  |  |  |  |
|    | Þ     | 120001    | n.         | 19977138     | 5.48.<br>7 |            |         |    |     |   |  |  |  |  |  |  |
|    | F     | BOODS     |            |              | ŝ          | 1          |         |    |     |   |  |  |  |  |  |  |
|    |       | B0006     |            |              | 1          |            |         |    |     |   |  |  |  |  |  |  |
|    | *     |           |            |              | C          | ī.         |         |    |     |   |  |  |  |  |  |  |
| E, | P10   | 02        | 紅色         | 回子筆          |            | NT         | \$10.00 |    | 2   | 5 |  |  |  |  |  |  |
| 1  |       | 單據編       | 危          | 領用要          | 敗量         |            |         |    |     |   |  |  |  |  |  |  |
|    |       | B0002     |            |              | 1          |            |         |    |     |   |  |  |  |  |  |  |
|    | *     |           |            |              | C          | )          |         |    |     |   |  |  |  |  |  |  |
| E. | P10   | 13        | 黑色         | 包原子筆         |            | NT         | \$10.00 |    | 3   | 2 |  |  |  |  |  |  |
| 1  | -     | 單據編輯      | £          | 領用數          | 敗量         |            |         |    |     |   |  |  |  |  |  |  |
|    |       | B0004     |            |              | 1          |            |         |    |     |   |  |  |  |  |  |  |
|    |       | B0007     |            |              | 1          |            |         |    |     |   |  |  |  |  |  |  |
|    | *     |           |            |              | 0          | 1          |         |    |     |   |  |  |  |  |  |  |
| +  | • P1: | 12        | 紅色         | 白板筆          |            | NT         | \$15.00 |    | 1   | 3 |  |  |  |  |  |  |
| -  | P1:   | 23        | 黒色         | し簽字筆         |            | NT         | \$15.00 |    | 2   | 4 |  |  |  |  |  |  |
|    | P1    | 41        | 目重         | 加鉛筆          |            | NT         | \$10.00 |    |     | 7 |  |  |  |  |  |  |
|    | P2.   | 11        | 便修         | ₹利比<br>1     |            | N I:<br>NT | \$15.00 |    | 1   | 3 |  |  |  |  |  |  |
|    | P2:   | 12        | 1日間        | л<br>+       |            | IN IS      | p10.00  |    |     | - |  |  |  |  |  |  |
|    | - FA  | 13        | 1日ま<br>1日ま | ч<br>v       |            | IN T       | \$10.00 |    | 1   | 1 |  |  |  |  |  |  |
|    | P3    | 14        | 橡皮         | 、<br>5/總     |            | NT         | \$12.00 |    | - 1 | 3 |  |  |  |  |  |  |
| •  | P4:   | 11        | 溶料         | * 夜          |            | NT         | \$18.00 |    | 4   | 5 |  |  |  |  |  |  |
| *  |       |           |            |              |            | N          | T\$0.00 |    |     | 0 |  |  |  |  |  |  |

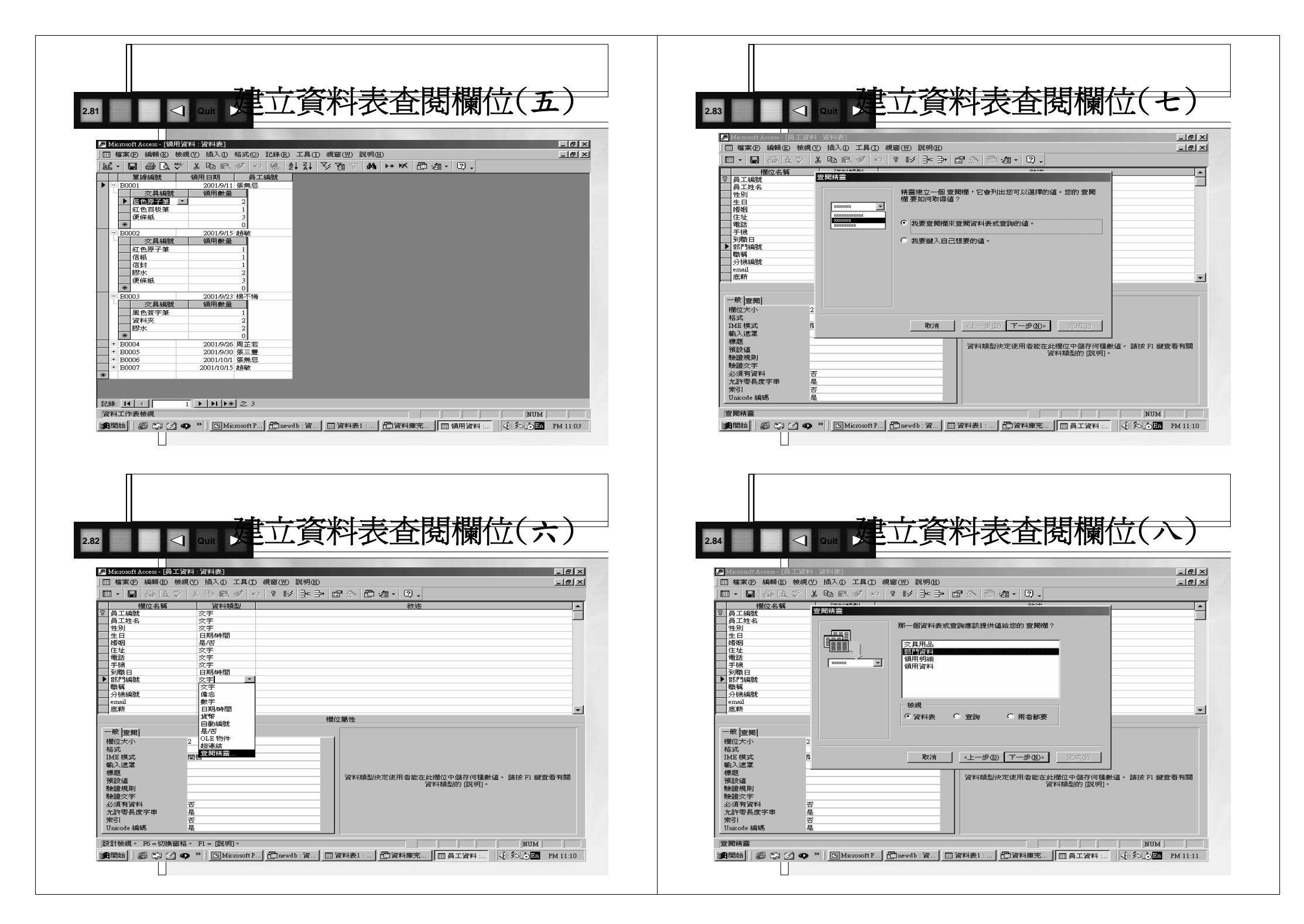

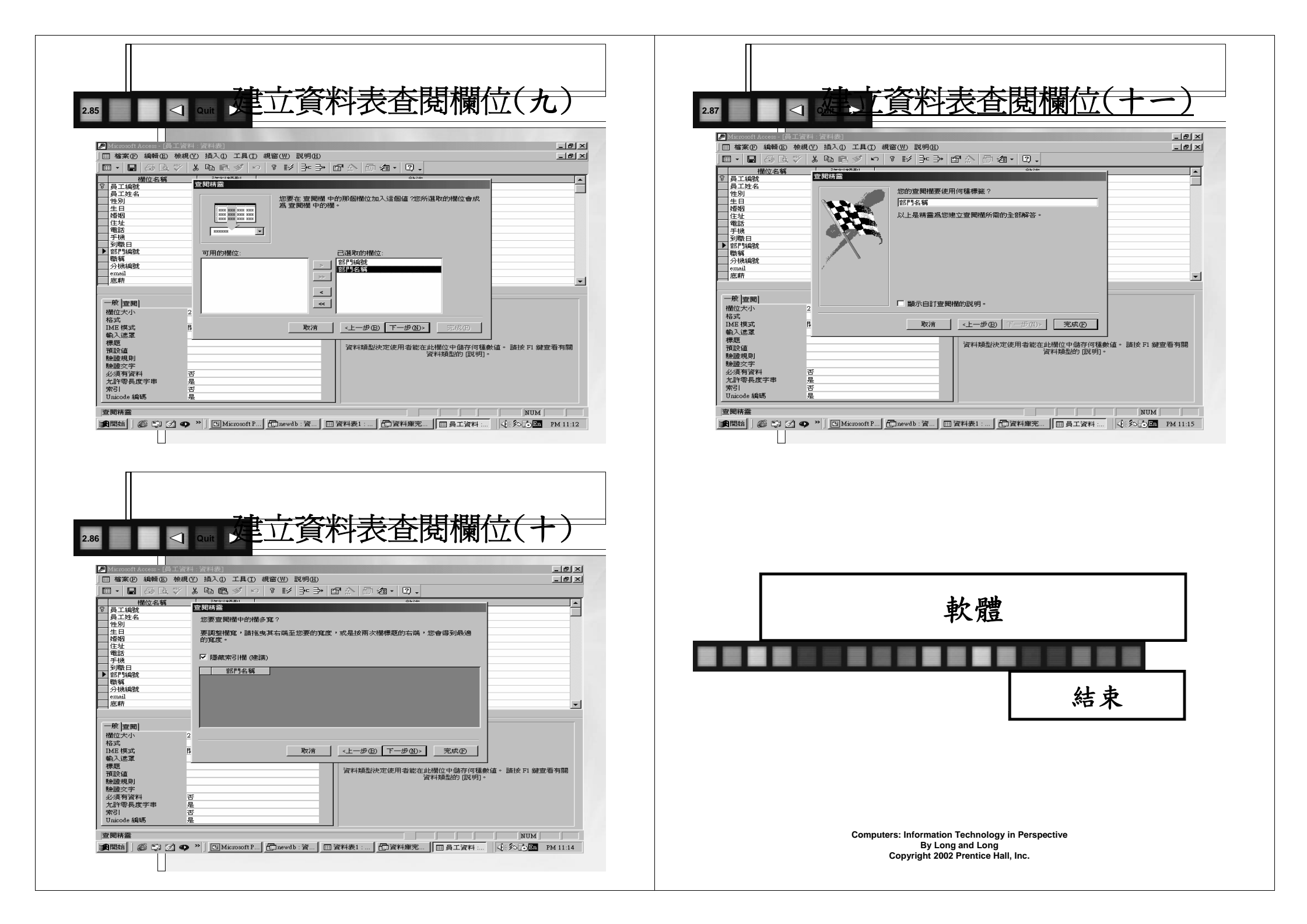